## **Changing your Password** For iPhone/iPad/iOS

Information Technology & Resources 610-902-8366 itrhelp@cabrini.edu

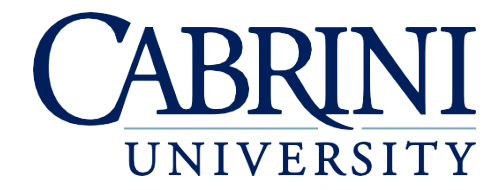

Updated October 1st, 2019

The following is documentation on how to reset your password on an iPhone or iPad.

- 1. Changing your Password for the default Apple Mail application
  - a. Go to Settings
  - b. Go to **Passwords & Accounts**
  - c. Select Cabrini Email
  - d. Select Delete Account
  - e. Select Delete from My iPhone
  - f. Select Add Account
  - g. Choose Microsoft Exchange
  - h. Enter your Cabrini email account and a description (i.e. Cabrini)
  - i. Select Next
  - j. Select Sign In
  - k. If given the option, select Work or school account
  - 1. Enter your Cabrini password
  - m. Select Sign in
  - n. Select Continue
  - o. Select Save
- 2. Changing your Password if using the Microsoft Outlook Application
  - a. Open Outlook
  - b. Select the house icon in the top left
  - c. Select the gear icon in the bottom left
  - d. Select the Cabrini Office 365 account
  - e. Choose Reset Account
  - f. Select OK
  - g. Reopen Outlook and you should be prompted to reenter your password
  - h. If you are **not prompted** for your password follow these instructions;
    - i. Open Outlook
    - ii. Select the house icon in the top left
    - iii. Select the gear icon in the bottom left
    - iv. Select the Cabrini Office 365 account
    - v. Select Delete Account
    - vi. Select Delete
    - vii. Select Add Mail Account
    - viii. Choose Add Email Account
      - ix. Enter your Cabrini email account
      - x. Select Add Account
      - xi. Enter your Cabrini password

## xii. Select Sign In

- 3. Connecting to Eduroam after changing your password
  - a. Go to **Settings**
  - b. Select Wi-Fi
  - c. Select the **blue circle** icon next to Eduroam
  - d. Choose Forget This Network at the top
  - e. Select Forget
  - f. Select Eduroam in the list of Other Networks
  - g. Enter Cabrini Username and password
  - h. Click Join
  - i. Click Trust